## NetBeans IDE

• NetBeans 6.9.1 http://www.netbeans.org - bundle Java

Pluginy (doporučené pro řešení semestrální práce)

- Instalace *NB Tools Plugins* 
  - EJB and EAR
  - JSF
  - SOAP WebServices
  - WADL Designer

## Aplikační server

- Aplikační server GlassFish v 3.0.1 http://glassfish.dev.java.net/
- Pokud není v bundle, NB Tools Servers nebo NB tab Services (nejsou-li zobrazené – NB – Window – Services) – Servers – pravé tlačítko myši (RC) – Add Server

### Start serveru

- Kontextove menu v NB na danem serveru
- nebo adresar glassfish/bin prikaz: asadmin start-domain domain1

#### Administrační konzole

- NB tab Services Servers
- na vybraném serveru *RC View Admin Console*

# Administrační konzole (AC)

### http://localhost:4848/

## Přihlášení

- Uživatelské jméno: admin
- Defaultní heslo: adminadmin

## Procházení log souborů

- Na úvodní obrazovce Enterprise Server View Log Files
- Základní přehled bez možnosti třídění také v NB tab Services RC zvolený server – View Server Log

# Deploy aplikace

- V NB na projektu RC *Deploy* (případně *RUN* otevře se výchozí klient) – provede se build aplikace a poté nasazení na server
- Administrační konzole menu Applications Deploy nutné nahrát archív
- Umístění archívu do autodeploy adresáře glassfish/domains/domain1/autodeploy
- Automaticky při uložení projektových souborů: Deploy on save – pro každý z projektů nutno nastavit RC na projekt - Properties – kategorie Run – označit Deploy on Save

Aplikace je přístupná na http://localhost:8080/aplikace resp. při použítí https na portu 8181 tzn. https://localhost:8181/aplikace

• Konfigurace portů v AC – *Configuration – Network Config* 

# Undeploy aplikace #2

## Undeploy

- NB Tab Services rozbalit uzly: Servers Server name Applications, RC na jménu aplikace a zvolit Undeploy
- Z menu v AC Applications

# NetBeans IDE – databáze

- *NB Tab Services –* Databases
- Pro zaregistrované umožňují NB Start/Stop/Restart
- Základní drivery pro JDBC, Java DB, MySQL, PostgreSQL přes pravé tlačítko možno přidat další
- Umístit JDBC driver do glassfish\_home/domains/domain1/lib/ext (pro Java DB není nutné)

### Připojení

- RC Databases New Connection ...
- Vybrat ovladač a vyplnit požadované údaje (výchozí port Java DB: 1527, PostgreSQL: 5432)

#### Jednoduchý náhled na data

• RC na zvoleném připojení – Connect

# Sledování komunikace

## HTTP Monitor

 NB – Tools – Servers – pro zvolený server označit Enable HTTP Monitor (poté nutný restart serveru – NB si do knihoven serveru umístí org-netbeans-modules-webhttpmonitor.jar)

## Plugin do prohlížeče Firefox: Firebug

- nutno aktivovat sledování sítě
- plně postačující funkcionalita